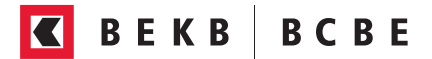

## Set up BEKB e-banking

To set up BEKB e-banking, you need a **smartphone or tablet** and a **computer**. You also need the **password and activation code** that were sent to you by separate post.

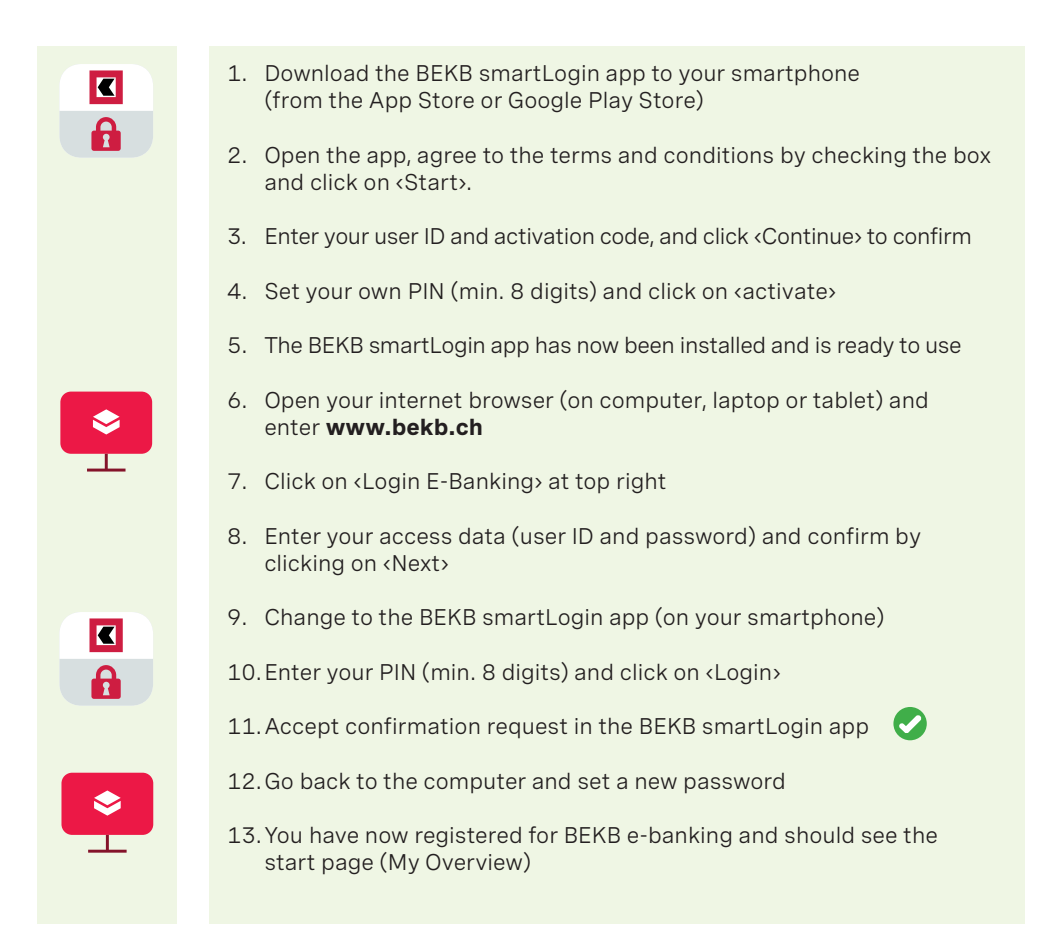

## Set up the BEKB App

You must have finished setting up BEKB e-banking (on the computer; see Steps 1– 12 overleaf) before you can set up the BEKB App. Have your user ID, your new e-banking password and the BEKB smartLogin app ready.

| \$ |
|----|

- 1. Download the BEKB App to your smartphone (from the App Store or Google Play Store)
- 2. In BEKB e-banking (on the computer), click on your name, situated at top right, then on <Set up BEKB App>
- 3. Enter your e-banking password

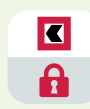

- 4. Change to the BEKB smartLogin app (on your smartphone)
- 5. Enter your PIN (min. 8 digits) and click on <Login>
- 6. Accept confirmation request in the BEKB smartLogin app

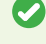

- 7. The generated security key will now be displayed in BEKB e-banking (on the computer)
- 8. Enter your user ID, your e-banking password and the generated security key in the BEKB App and confirm by clicking on <Login>
- 9. The BEKB App has now been installed

## Your smartphone as bank and digital wallet

Discover the advantages of mobile banking and simplify your life. You'll find an overview of our main apps for a secure and easy banking experience at **bekb.ch/weitere-apps** (in DE)